一、 建设银行网上银行圈存

ぐ
中国建设银行
<sup>→</sup>
州
→
→ 悦
生活首页 应用服务

服务指南

Q

| 1.登录建设银行首页 <u>www.ccb.com</u> ,选择"悦享生活"-"应<br>用服务"。              | <ol> <li>选择"IC卡、联名卡充值",省份选择"广东省",城市选择"广州市",收费单位选择"广东财经大学校园卡充值",<br/>校园卡卡号输入学生/教职工校园卡卡号(请注意输入的是卡号,不是学号),点击"下一步"。</li> </ol>       |
|------------------------------------------------------------------|----------------------------------------------------------------------------------------------------|
|                                                                  |                                                                                                    |
| <ol> <li>系统将显示校园卡对应的学生/教职工姓名,核对无误<br/>后输入缴费金额,点击"确认"。</li> </ol> | <ol> <li>支付方式分为两种, "网上银行支付"以及"账号支付"。使用"网上<br/>银行支付"需用户开通建设银行网上银行功能,并开通网银盾;选择"账号<br/>支付"用户可不开通网上银行功能,但用于支付的建行储蓄卡需开通快捷支</li> </ol> |

①登陆网上银行后,核对支付金额,选择支付账号,点击"支付"。

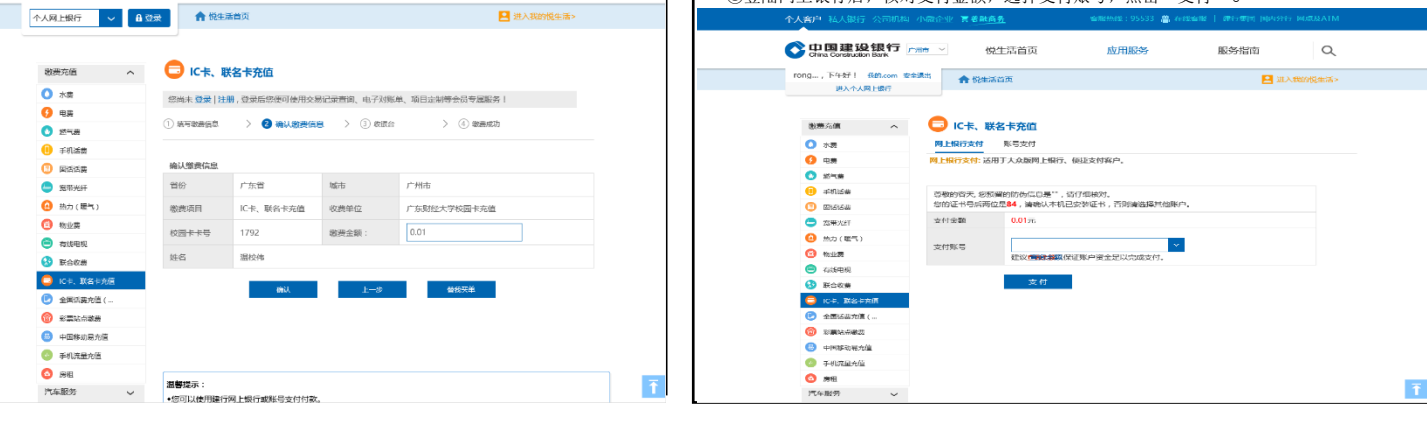

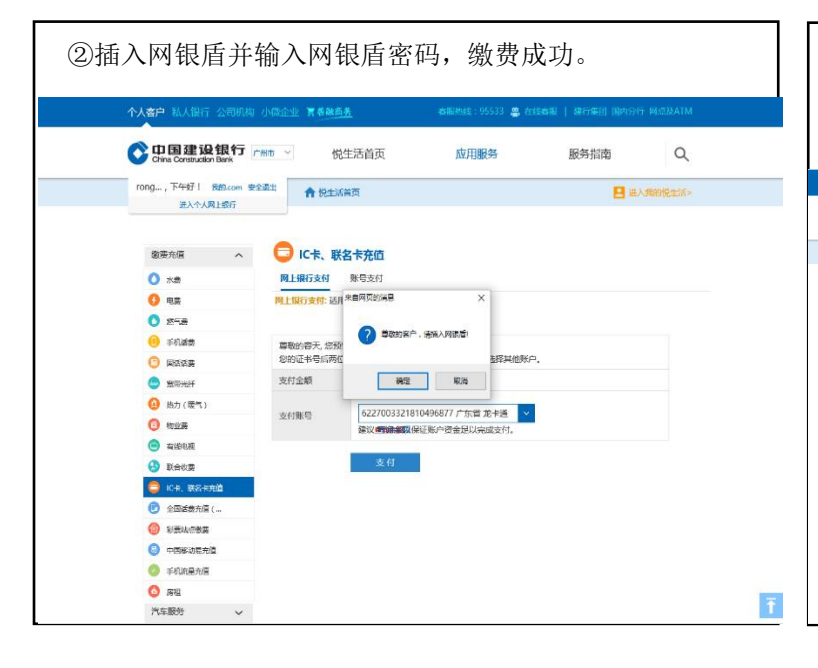

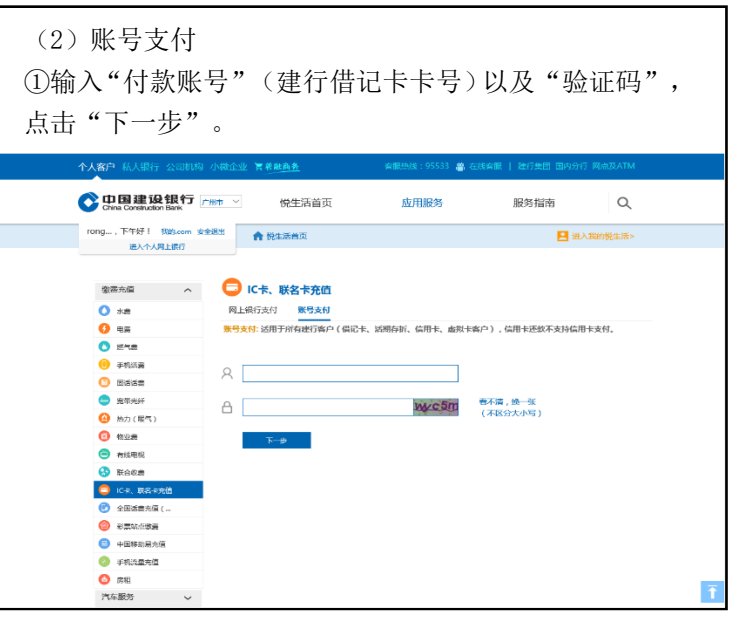

②输入上一步所输入的借记卡卡号绑定的手机号码后 四位,点击"下一步"获取短信验证码。

| 个人客户私人银行公司机构。                           | 小微企业 胃差融高务        | 李麗劫後:95533 🚔          | 在线客服   建行集团 国内分行 网点双 |
|-----------------------------------------|-------------------|-----------------------|----------------------|
| Orina Construction Bank                 | ### ∨ 悦生          | 活首页     应用服务          | 服务指南                 |
| rong,下午好! 我的.com 安全                     | 送出 合 悦生活首         | 页                     | 🚨 进入舆的税              |
| <ul> <li></li></ul>                     | IC卡、联名<br>网上银行支付  | <b>卡充值</b><br>歌号支付    |                      |
| <ul> <li>● 电类</li> <li>○ 然气表</li> </ul> | 账号支付: 适用于所有       | 健行客户(借记卡、活期存折、信用卡、虚拟· | 卡客户),信用卡还款不支持信用卡支付。  |
| <ol> <li>手机活费</li> </ol>                | 支付账号:             | 6217003320012866615   |                      |
| 3 Bidid#                                | 支付金額:             | 0.01元                 |                      |
| <ul> <li>费用光纤</li> </ul>                | 1010 mail (1000)  | 2010.1.100            | 70000-1111日775-11100 |
| (1) 前力(環气)                              | -1-00-2 Makilor - | 時間へ尿不住がけ              | RADIATION            |
| 0 501255                                |                   | <b>下──∌</b>           |                      |
|                                         |                   |                       |                      |
|                                         |                   |                       |                      |
|                                         |                   |                       |                      |
| 824.088                                 |                   |                       |                      |
| (3) 中国移动程充值                             |                   |                       |                      |
| 📀 手机流量充值                                |                   |                       |                      |
| 6 房租                                    |                   |                       |                      |
| 汽车服务                                    |                   |                       |                      |

③填入短信验证码,点击"确定",缴费成功。

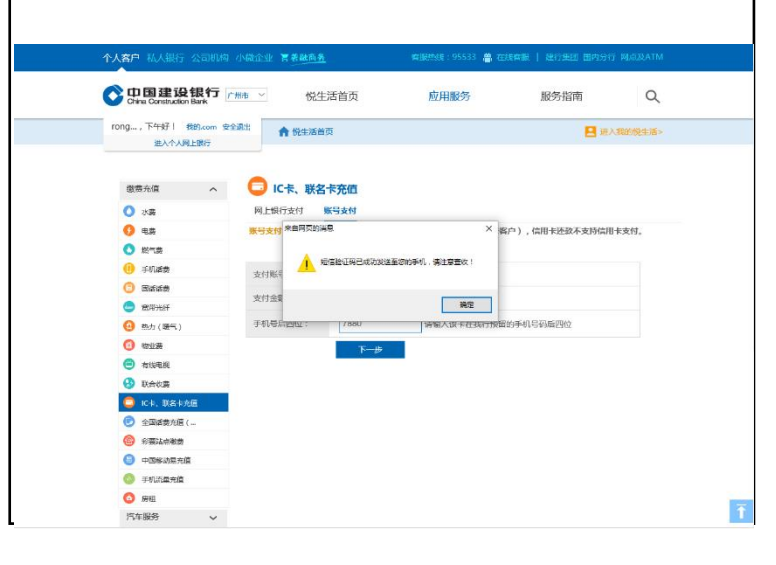

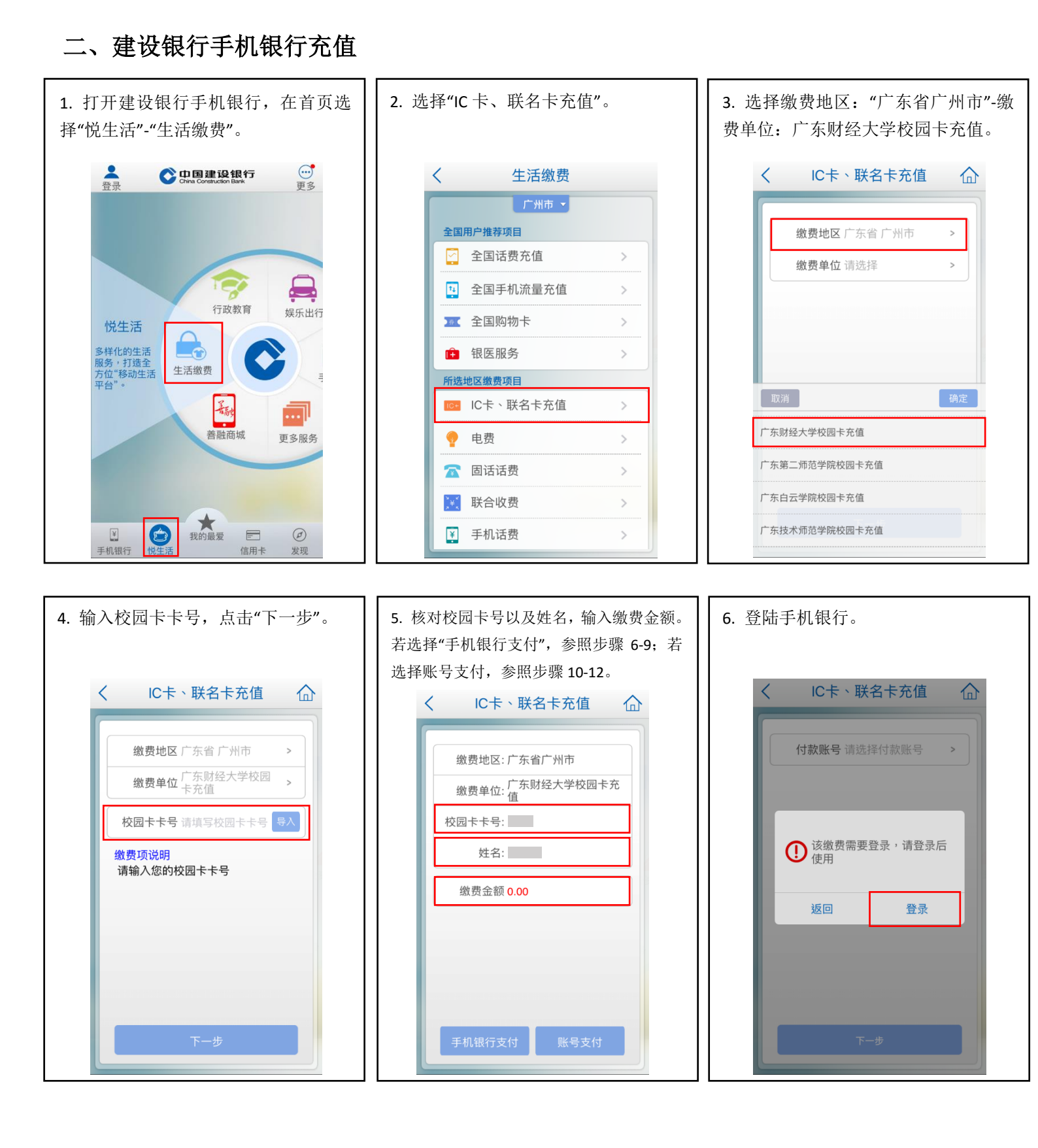

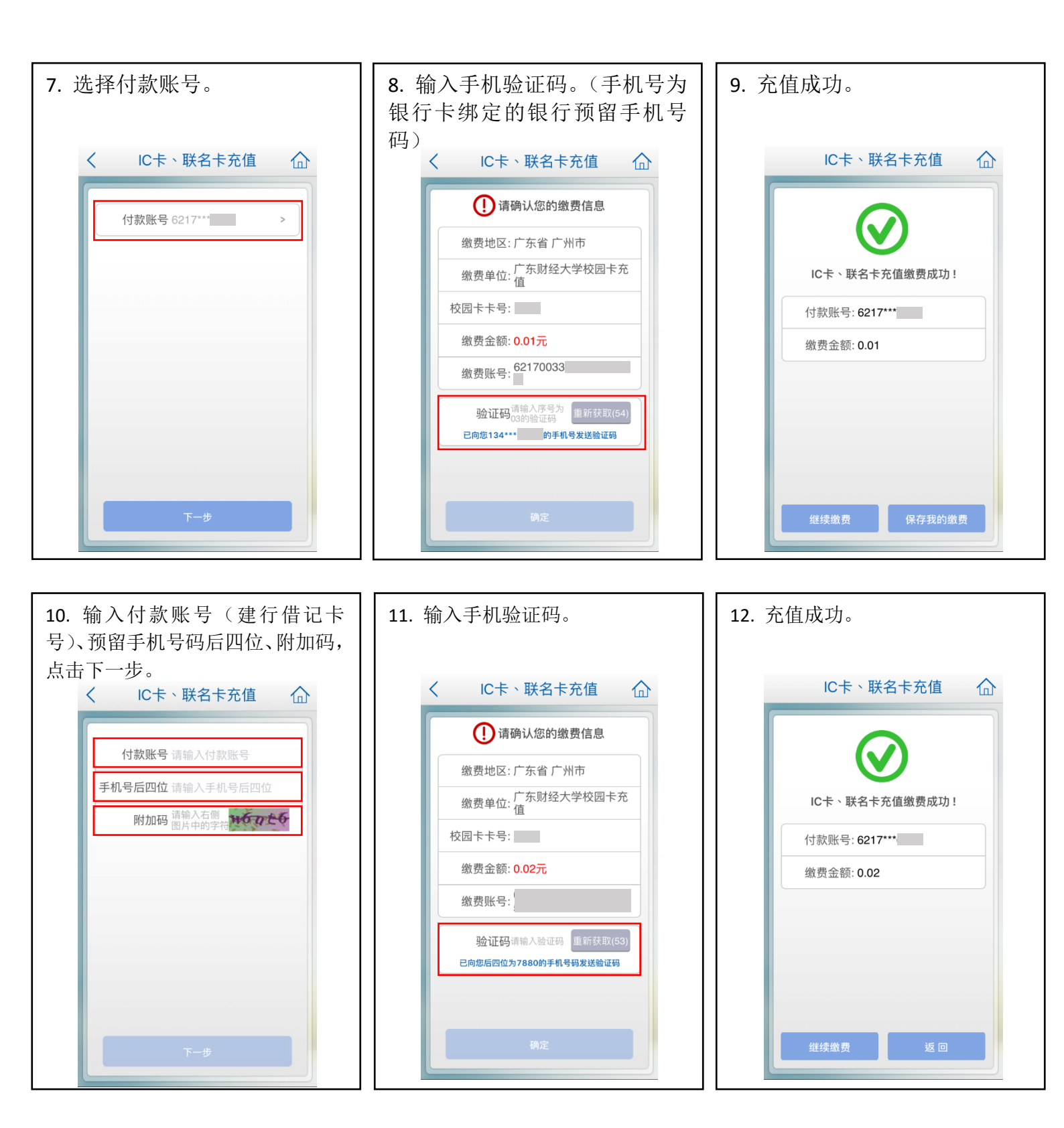

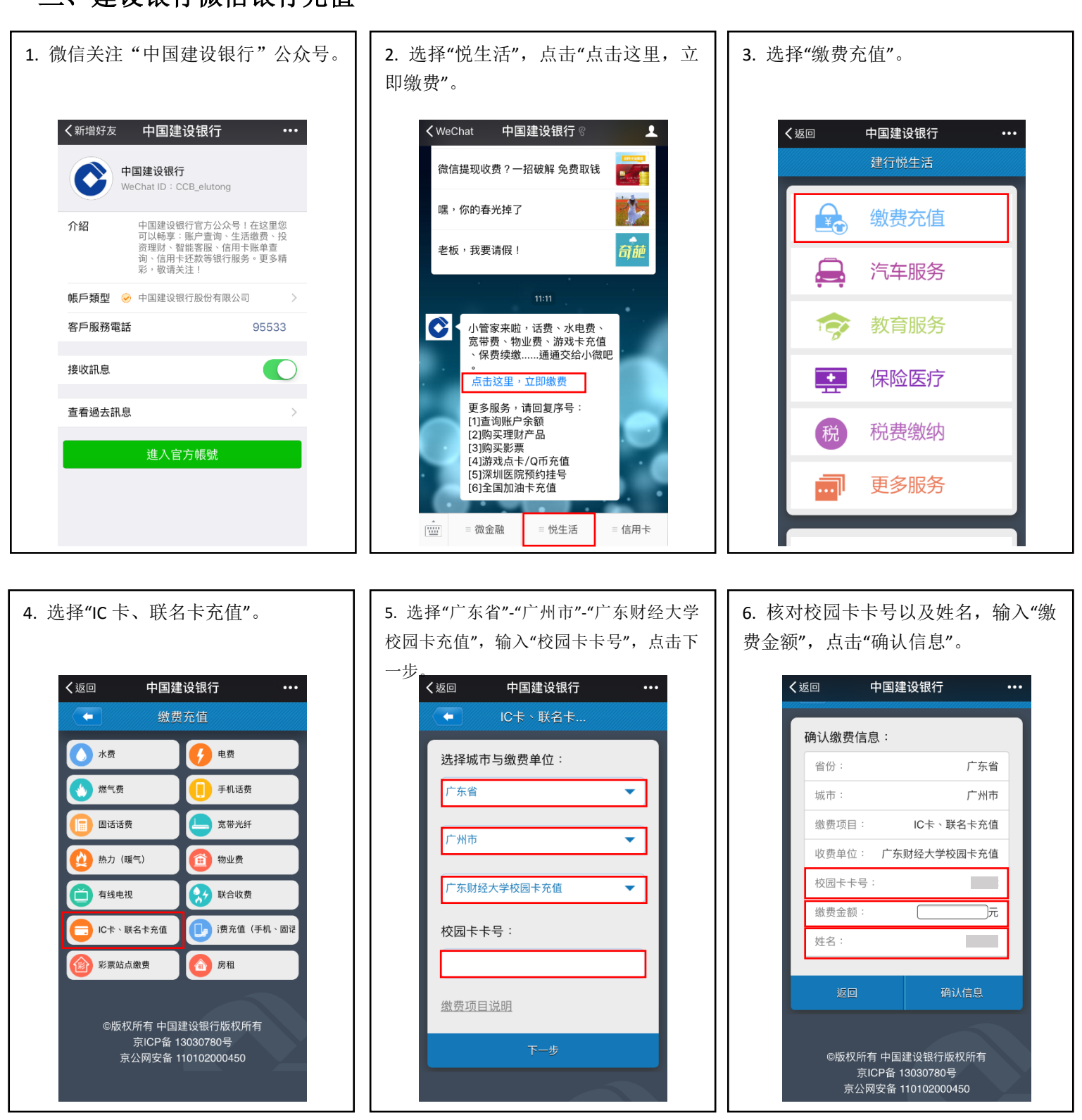

三、建设银行微信银行充值

7. 输入支付账号(建行储蓄卡卡号)、 附加码,点击下一步。

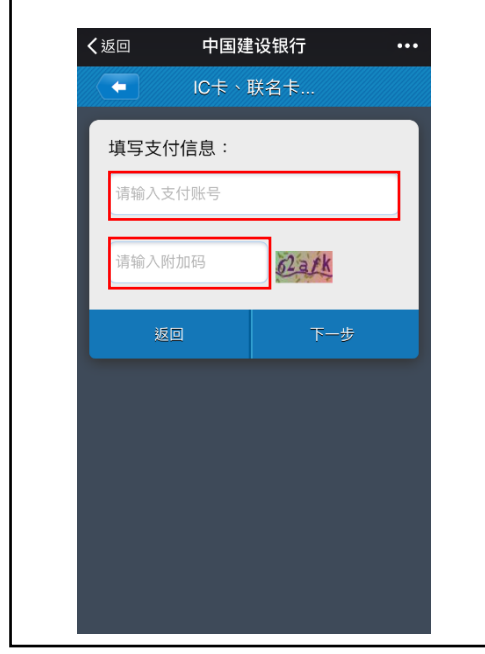

8. 核对支付账号、支付金额,输入该 银行卡银行预留手机号码后四位,点击 下一步。\_\_\_\_\_

| (返回                                   | 中国建设            | 设银行 | ••• |
|---------------------------------------|-----------------|-----|-----|
| • • • • • • • • • • • • • • • • • • • | IC卡丶联           | 名卡  |     |
| 填写支付                                  | J信息:            |     |     |
| 支付账号<br>6217003                       | 3               |     |     |
| 支付金额                                  | : <b>0.01</b> 元 |     |     |
| 手机后四                                  | 9位:             | _   |     |
| 请输入手                                  | 机后四位            |     |     |
| 返!                                    |                 | 下一步 |     |
|                                       |                 |     |     |
|                                       |                 |     |     |
|                                       |                 |     |     |
|                                       |                 |     |     |

◆返回 中国建设银行 ・・・・
 ◆ C¢ ⋅ 联名キ...
 ◆ C¢ ⋅ 联名キ...
 ◆ C¢ ⋅ 联名キ...
 ● 「
 ● 「
 ● 「
 ● 「
 ● 「
 ● 「
 ● 「
 ● 「
 ● 「
 ● 「
 ● 「
 ● 「
 ● 「
 ● 「
 ● 「
 ● 「
 ● 「
 ● 「
 ● 「
 ● 「
 ● 「
 ● 「
 ● 「

9. 预留手机号码接收短信验证码。

| 10. 充值成功。  |           |                     |     |  |  |
|------------|-----------|---------------------|-----|--|--|
|            |           |                     |     |  |  |
| <b>〈</b> 刘 | 回 中国建     | 设银行                 | ••• |  |  |
|            | ← IC卡、I   | 联名卡                 |     |  |  |
|            | 😒 缴费成功    |                     |     |  |  |
|            | 缴费项目:     | IC卡、联名卡充值           |     |  |  |
|            | 收费单位: 广东! | 财经大学校园卡充值           |     |  |  |
|            | 校园卡卡号:    |                     |     |  |  |
|            | 缴费金额:     | <mark>0.01</mark> 元 |     |  |  |
|            | 扳回        | 首页                  |     |  |  |
|            |           |                     |     |  |  |
|            |           |                     |     |  |  |
|            |           |                     |     |  |  |
|            |           |                     |     |  |  |
|            |           |                     |     |  |  |
|            |           |                     |     |  |  |